# Man in the Middle attacks

Network Security Lab – University of Trento – 2016-04-27

Jan Wolf Amit Gupta Ali Davanian

Ali Davanian – Amit Kumar Gupta – Jan Helge Wolf

## Section 1 - Introduction and configuration

- Introduction & configuration
- HTTP MitM
- HTTPS MitM
- Defenses

#### Introduction – MitM

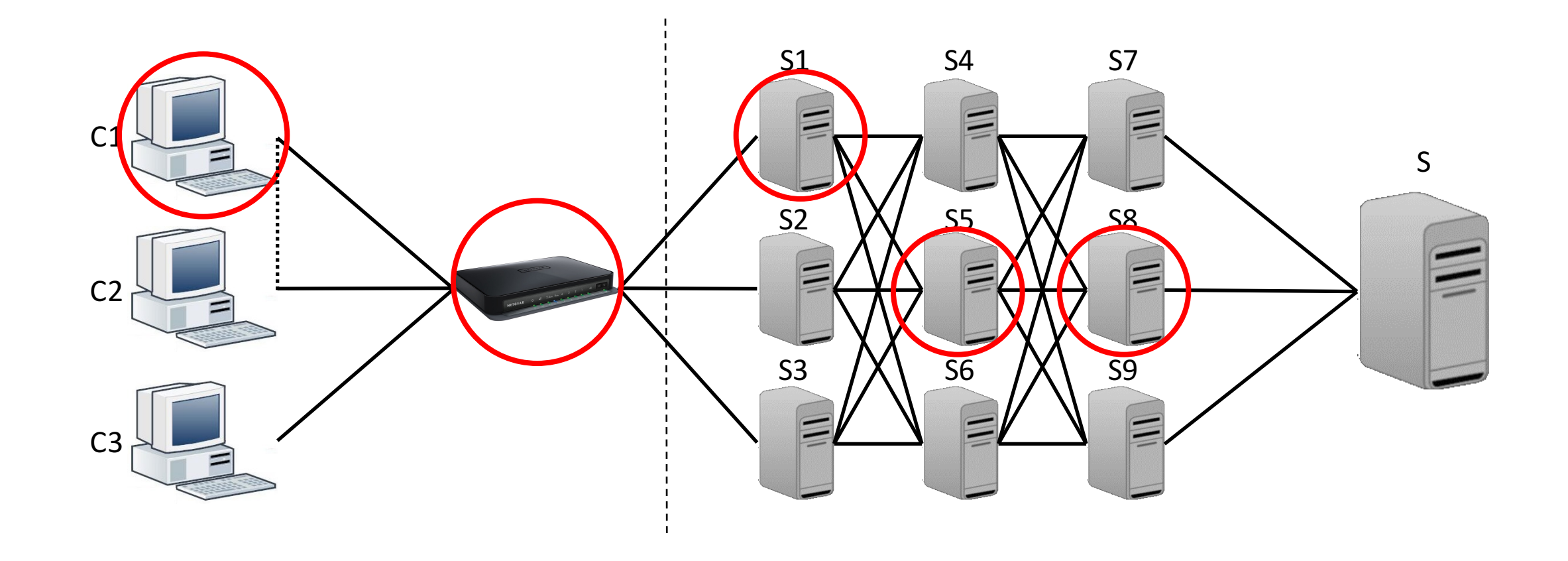

#### Introduction – HTTP over TLS

- Secure Sockets Layer (SSL)/Transport Layer Security (TLS)
  - Cryptographic protocol to secure communication channels
  - Can be added on top of most communication protocols (HTTP, FTP, SMTP, IMAP, ...)
  - Symmetric cryptography for data encryption
  - Asymmetric cryptography for negotiating symmetric keys and authenticating the communication partner
    - Hierarchy-based public-key infrastructure with Certification Authorities (CAs)
    - HTTPS: Browsers/OSs come preloaded with a list of trusted root certificates, which are used to cryptographically sign intermediate certificates, which sign website certificates
    - Trust chain is verified by the browser during establishment of the secure connection (TLS handshake)
  - Integrity checks for transmitted data

Introduction – Setup (1)

#### Abstract setup:

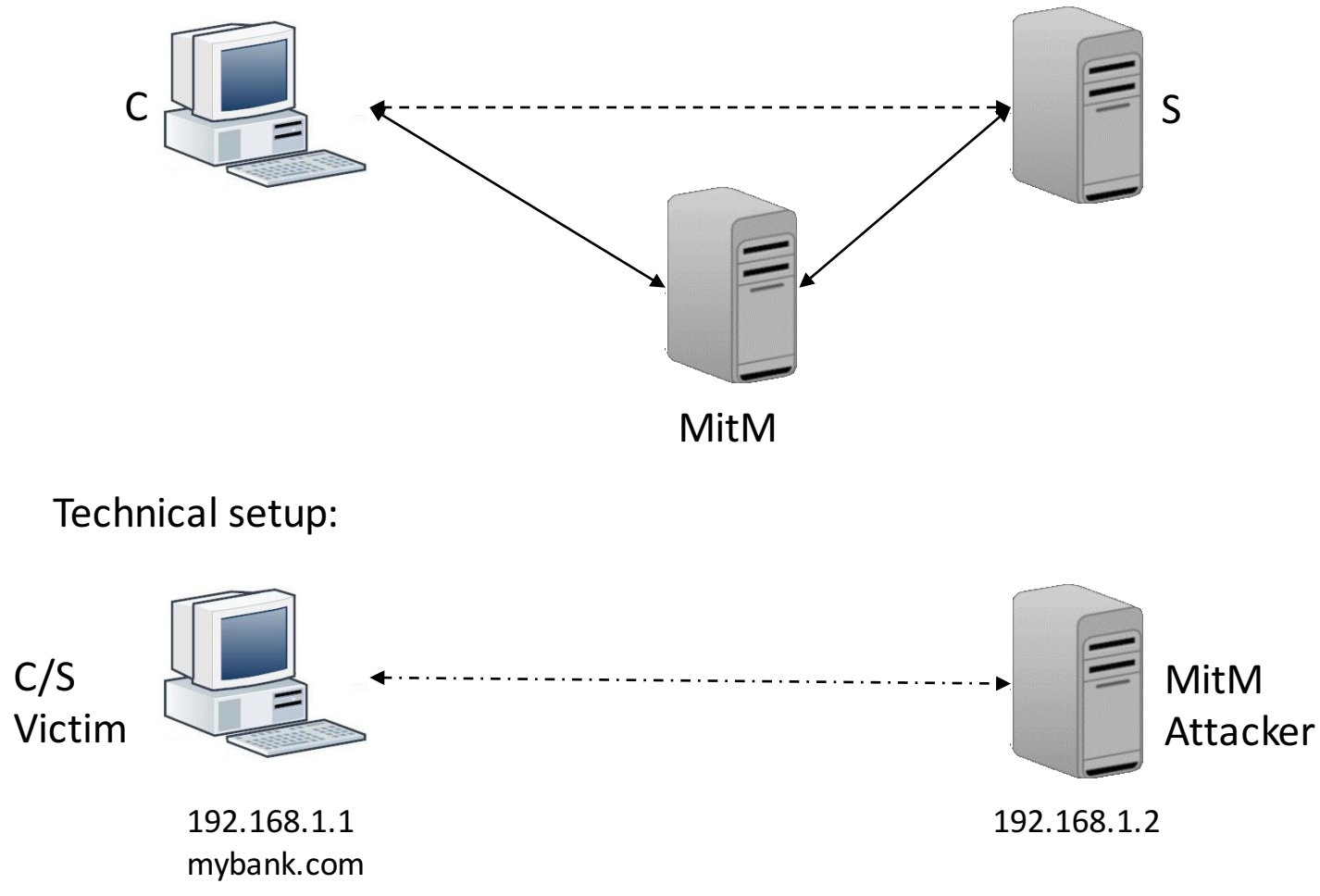

## Introduction –Setup (2)

- Client/Web server (victim) -
  - Ubuntu 14.04 Desktop
  - Apache httpd
    - "Online banking" application
  - Firefox
    - FoxyProxy
- Man in the Middle (attacker)
  - Ubuntu 14.04 Server
  - mitmproxy
- Laptop
  - Slides

litM Victim/Server (post\_network\_config wird ausgeführt

MitM Attacker (post\_network\_config) ausgeschaltet

state associate

2016-04-27

## Section 2 – HTTP MitM

- Introduction and configuration
- HTTP MitM
  - Passive attack
- HTTPS MitM
  - Problem
  - sslstrip
  - Certificate forgery
- Defenses

#### HTTP MitM passive attack – Step 1

- Open Attacker virtual machine (credentials: attacker/attacker)
- Run mitmproxy on attacker's machine (mitmproxy)

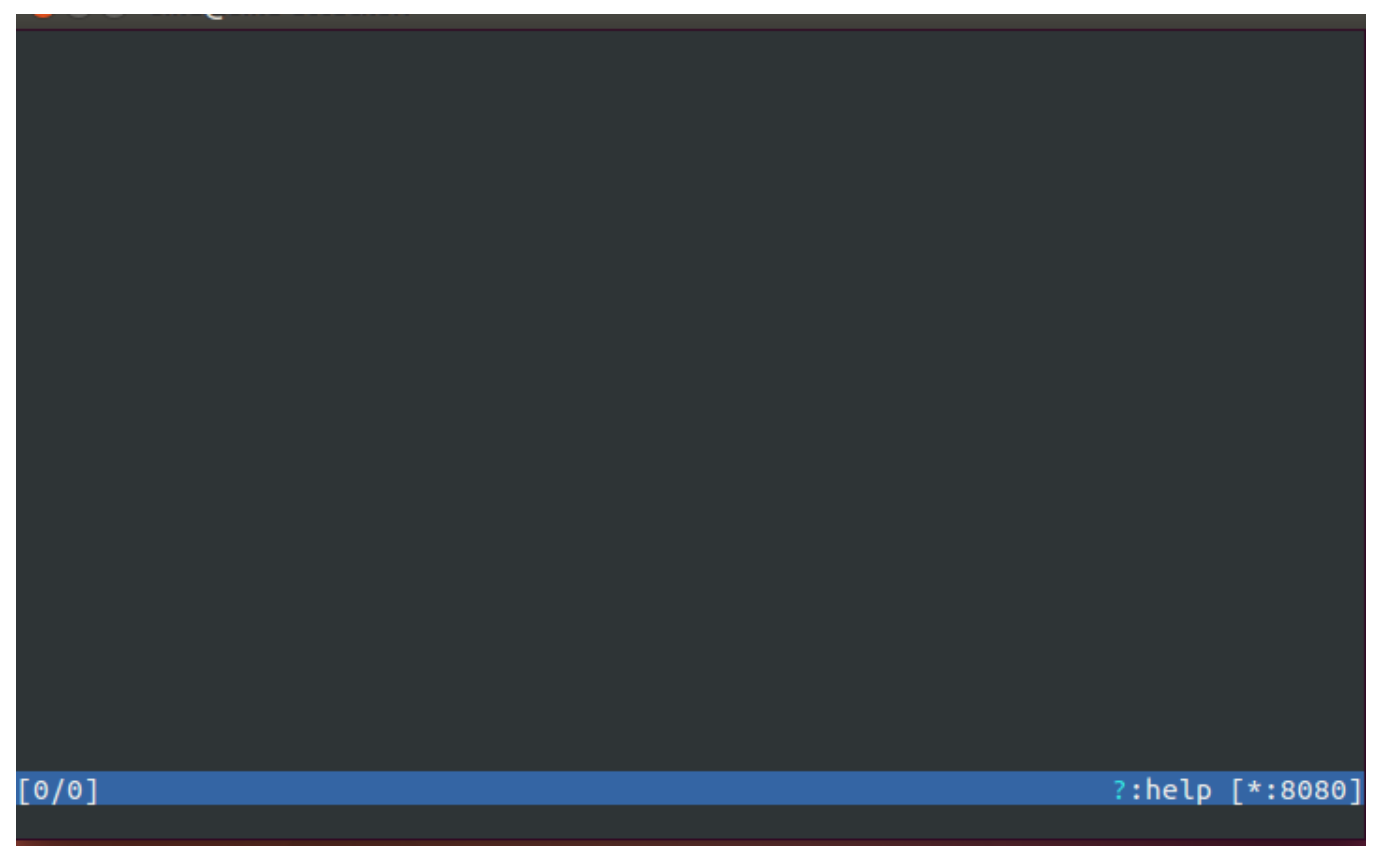

## HTTP MitM passive attack – Step 2 (1)

- Open Victim virtual machine
- Open Firefox
- Activate the proxy
- Visit mybank.com and log in
  - User is user
  - Password is user

| × No proxy    | × Auto-detect proxy          | × System proxy | 🗶 Manual | × Autor | natic |
|---------------|------------------------------|----------------|----------|---------|-------|
| Profile:      | MitM Proxy                   | ۲              |          |         | Edi   |
| HTTP Proxy:   | 192.168.100.2                |                | Port     | 8080    | ÷     |
| 🐱 Use this pr | oxy server for all protocols |                |          |         |       |
| SSL Proxy:    | 192.168.100.2                |                | Port     | 8080    | ÷     |
| FTP Proxy:    | 192.168.100.2                |                | Port     | 8080    | ÷     |
| SOCKS Host    | 192.168.100.2                |                | Port     | 8080    | ÷     |
| SOCKS v4 O    | SOCKS v5 😣 🗆 Remote          | DNS            |          |         |       |
| No Proxy for: |                              |                |          |         |       |

## HTTP MitM passive attack – Step 2 (2)

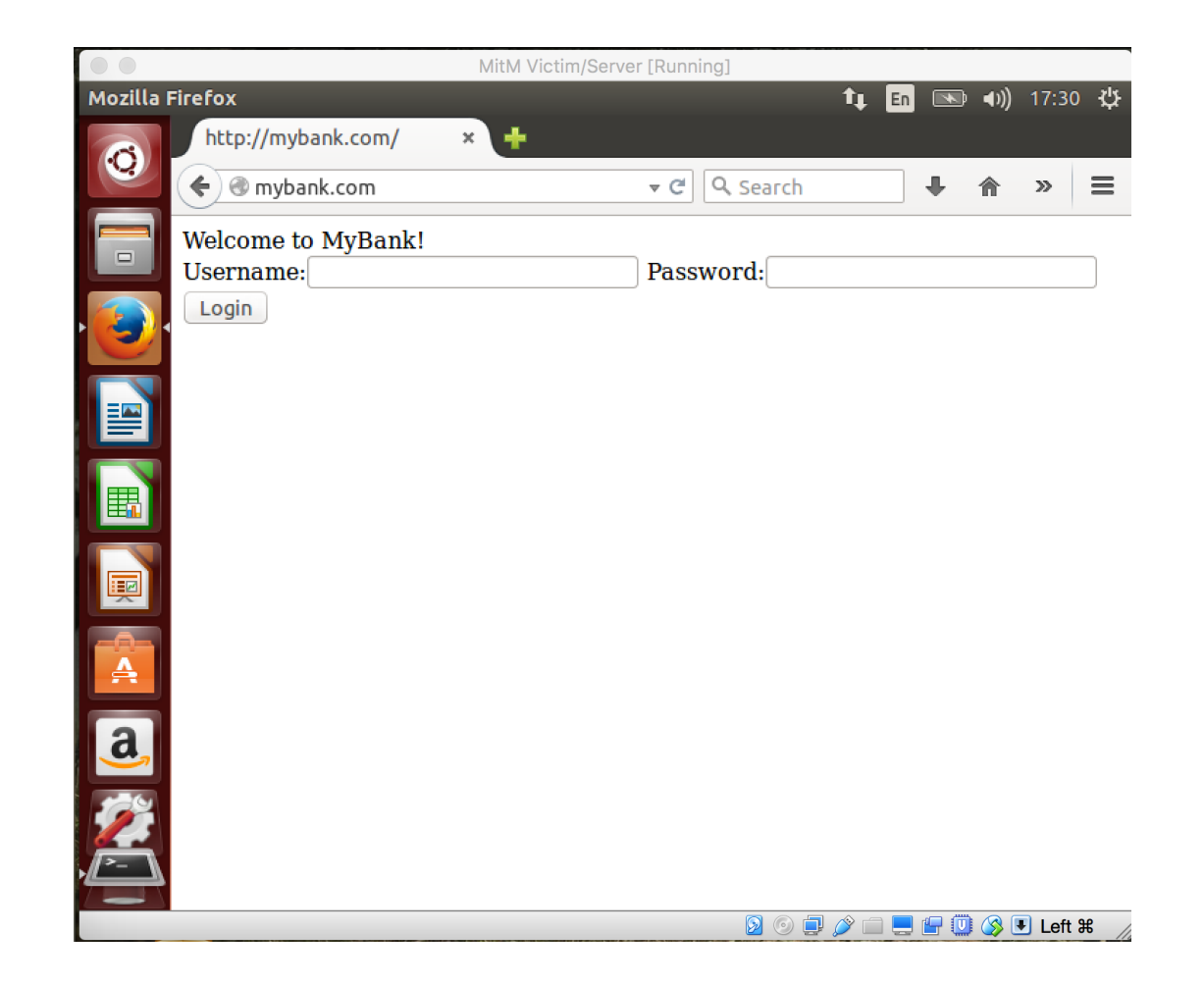

## HTTP MitM passive attack – Step 3

- Open the Attacker virtual machine
- Check details of the HTTP POST request to mybank.com and its response (including credentials)

| 2016-04-18 18:09: | 08 <mark>POST</mark> ht | tp://mybank.com/                      |                               |
|-------------------|-------------------------|---------------------------------------|-------------------------------|
|                   | <del>(</del>            | <mark>302</mark> text/html 403B 189ms |                               |
| Request           |                         | Response                              | Detail                        |
| Host:             | mybank.co               | m                                     |                               |
| User-Agent:       | Mozilla/5               | .0 (X11; Ubuntu; Linux x86_(          | 64; rv:39.0)                  |
|                   | Gecko/201               | 00101 Firefox/39.0                    |                               |
| Accept:           | text/html               | ,application/xhtml+xml,appl           | ication/xml;q=0.9,*/*;q=      |
|                   | 0.8                     |                                       |                               |
| Accept-Language:  | en-US,en;               | q=0.5                                 |                               |
| Accept-Encoding:  | gzip, def               | late                                  |                               |
| Referer:          | http://my               | bank.com/                             |                               |
| Connection:       | keep-aliv               | e                                     |                               |
| Content-Type:     | applicati               | on/x-www-form-urlencoded              |                               |
| Content-Length:   | 40                      |                                       |                               |
| UKLEncoded form   |                         |                                       | Lm:Auto                       |
| username: user    |                         |                                       |                               |
| password: user    |                         |                                       |                               |
| submit: Login     |                         |                                       |                               |
|                   |                         |                                       |                               |
|                   |                         |                                       |                               |
|                   |                         |                                       |                               |
|                   |                         |                                       |                               |
|                   |                         |                                       |                               |
|                   |                         |                                       |                               |
|                   |                         |                                       |                               |
|                   |                         |                                       |                               |
|                   |                         |                                       |                               |
| [2/3]             |                         |                                       | ?:helm_m:hack_[ <b>*:8080</b> |
|                   |                         |                                       | . norp q. baon P. 10000       |

## Section 3 – HTTPS MitM

- Introduction and configuration
- HTTP MitM
- HTTPS MitM
  - Problem
  - sslstrip
  - Certificate forgery
- Defenses

#### HTTPS MitM – Problem

- Encrypted protocol -> no trivial MitM possible
- Authenticated protocol -> no TLS termination possible

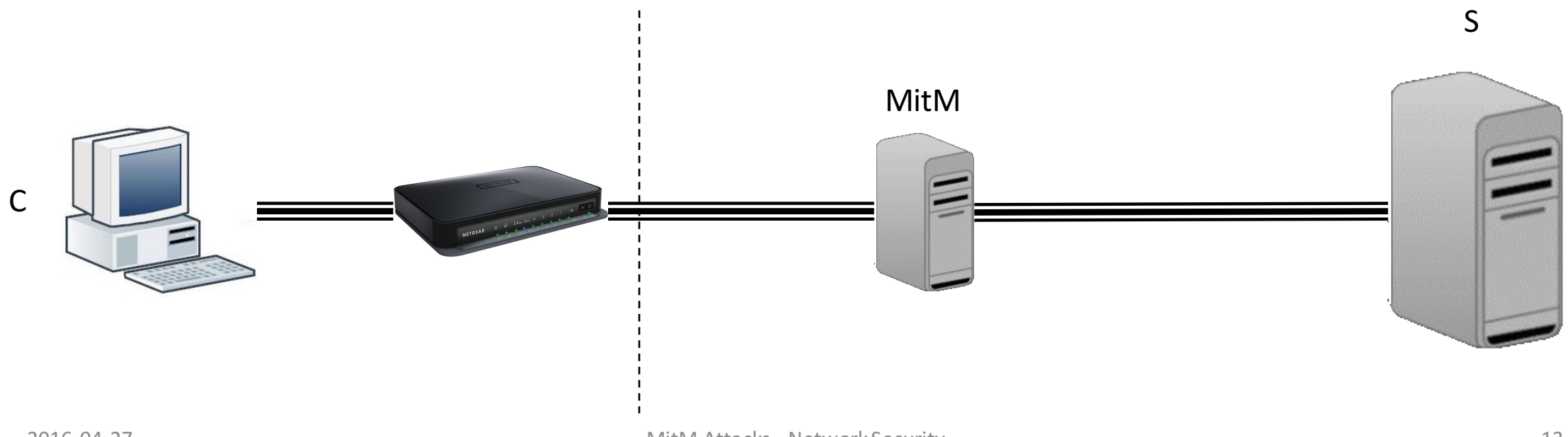

#### HTTPS MitM – Demonstration

#### • Visit https://ssl.mybank.com with and without proxy (Compare)

| ← ● https://ssl.mybank.com      |                                                                                                    | C 🛞                                                                       |                          |
|---------------------------------|----------------------------------------------------------------------------------------------------|---------------------------------------------------------------------------|--------------------------|
| Welcome to MyBank!<br>Username: | Password:                                                                                                    | Login                                                                     | - Without MitM and proxy |
|                                 | C Sear<br>COUL CONNECTION IS NOT<br>the owner of ssl.mybank.com has configured their we<br>totect your information from being stolen, Firefox ha<br>is website.<br>Co Back | ch ☆<br>Secure<br>bsite improperly. To<br>is not connected to<br>Advanced | - With MitM and proxy    |

## Section 3 – Phase 2

- Introduction and configuration
- HTTP MitM
- HTTPS MitM
  - Problem
  - sslstrip
    - Active attack
  - Certificate forgery
- Defenses

#### HTTPS MitM – sslstrip

- **Problem**: HTTPS is regularly negotiated over HTTP
  - HTTP 30X redirects
  - Client-side redirect (JavaScript, meta-refresh, ...)
  - Form action location
  - Links
- HTTP can be intercepted and manipulated to prevent establishment of encrypted connections

### HTTPS MitM – sslstrip – Step 1

- Open the attacker virtual machine
- Stop mitmproxy by typing:
  - q
  - y
- Typecd ~/mitmproxy/ (Tilde: Alt Gr +)
  - You should see sslstrip.py by typing ls
  - Start mitmproxy with sslstrip:
    - mitmproxy -s sslstrip.py

## HTTPS MitM – sslstrip – Step 2 (1)

- Open the Victim virtual machine
- Open the browser, deactivate the proxy
- Visit ssl.mybank.com
- Check the source code using Firefox inspector (right click -> Inspect element)
- Activate the proxy, refresh the page, and compare the source code
- Log in using known credentials
- HTTPS redirect does not happen
- The website is served in HTTP
- User will observe no error in the browser

## HTTPS MitM – sslstrip – Step 2 (2)

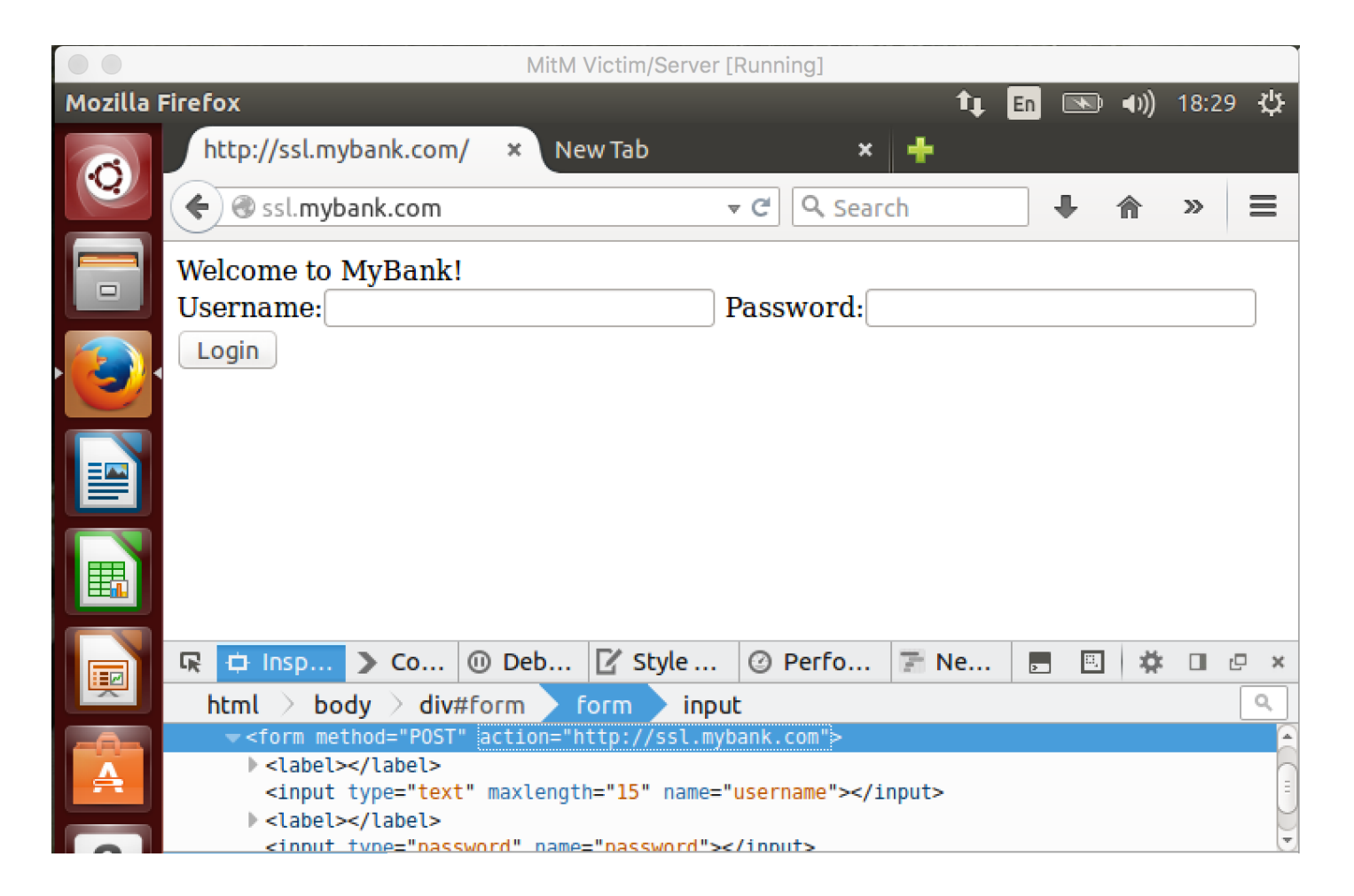

## Section 3 – Phase 2

- Introduction and configuration
- HTTP MitM
- HTTPS MitM
  - Problem
  - sslstrip
    - Active attack
  - Certificate forgery
- Defenses

#### HTTPS MitM – Active Attack – Step 1

- Open the attacker virtual machine
- Press i
- Type ~q | ~s and press Enter to activate interception for all requests and all responses

#### HTTPS MitM – Active Attack – Step 2

- Open Victim virtual machine
- Open the browser
- You should still be logged in to ssl.mybank.com
- Click "Wire transfer"
- Accept the request and the response by pressing a twice on the attacker machine

#### HTTPS MitM – Active Attack – Step 3

• Perform transfer of 10€ to account IT00000000

| Finder File Edit View Go Window Help                                                                                             | 📧 🜒 🕸 🕲 🛕 😱 🕙 🔹 🔅 53% 🗊 📕 U.S. Tue Apr 19 12:32:14 Amit Gupta 🔍 😑                                                                                                    |
|----------------------------------------------------------------------------------------------------|----------------------------------------------------------------------------------------------------|
| MitM Victim/Server [Running]                                                                                                    | MitM Attacker [Running]                                                                                                    |
| Mozilla Firefox 🗢 🔄 📧                                                                                                    | (I) 12:32                                                                                                    |
| http://ssl.mransfer.php × New Tab     ×       • • • • • • • • • • • • • • • • • • •                                              | ★ Set http://ssl.mybank.com/                                                                                                    |
| Please enter the details of your wire transfer here:<br>Sender account: IT999999999<br>Recipient account: IT0000000000<br>Amount | <ul> <li>← 302 text/html 408B 223ms</li> <li>GET https://ssl.mybank.com/ouerview.php</li> <li>← 200 text/html 474B 25ms</li> <li>GET https://ssl.mybank.com/transfer.php</li> <li>← 200 text/html 430B 80ms</li> </ul> |
| Description:                                                                                                    |                                                                                                    |
| back                                                                                                    |                                                                                                    |
|                                                                                                    |                                                                                                    |
|                                                                                                    |                                                                                                    |
| a                                                                                                    | [1/4] [scripts:1]?:helv [*:8080]                                                                                                    |
| 2                                                                                                    | Intercept filter: ~q + ~s                                                                                                    |

## HTTPS MitM – Active Attack – Step 4 (1)

- Open the intercepted request and manipulate it
  - On the request tab press  ${\rm e}$
  - Press r afterwards, editor opens

| Request inter     | cented                                           | Response              | Detail           |          |
|-------------------|--------------------------------------------------|-----------------------|------------------|----------|
| Host:             | ssl.mubank.com                                   | neeponeo              |                  |          |
| User-Agent:       | Mozilla/5.0 (X11;                                | Ubuntu; Linux x86_64  | ; ru:39.0)       |          |
|                   | Gecko/20100101 Fi                                | refox/39.0            |                  |          |
| Accept:           | text∕html,applica<br>0.8                         | tion/xhtml+xml,applic | ation/xml;q=0.9, | ,*∕*;q=  |
| Accept-Language:  | en-US,en;q=0.5                                   |                       |                  |          |
| Accept-Encoding:  | gzip, deflate                                    |                       |                  |          |
| Referer:          | http://ssl.mybank                                | .com/transfer.php     |                  |          |
| Cookie:           | PHPSESSID=tlb0md1                                | q65om81g4dduoaftej4   |                  |          |
| Connection:       | keep-alive                                       |                       |                  |          |
| Content-Type:     | application/x-www                                | -form-urlencoded      |                  |          |
| Content-Length:   | 125                                              |                       |                  |          |
| URLEncoded form   |                                                  |                       |                  | [n:Auto] |
| srcAccount: IT99  | 1999999999                                       |                       |                  |          |
| dstAccount: ITOO  | 00000000                                         |                       |                  |          |
| amount: 290       |                                                  |                       |                  |          |
| description: mont | hly rent to san ba                               | rtolameo              |                  |          |
| submit: Conf      | irm transfer                                     |                       |                  |          |
|                   |                                                  |                       |                  |          |
|                   |                                                  |                       |                  |          |
|                   |                                                  |                       |                  |          |
|                   |                                                  |                       |                  |          |
|                   |                                                  |                       |                  |          |
|                   |                                                  |                       |                  |          |
|                   |                                                  |                       |                  |          |
| [2/2] [i:~q       | ~s][scripts:1]                                   |                       | ?:help q:back    | [*:8080] |
| Edit request (coo | kies, <mark>q</mark> uery,path, <mark>u</mark> r | l,header,form,raw bod | y,method)?       |          |

2016-04-19 13:20:04 POST http://ssl.

## HTTPS MitM – Active Attack – Step 4 (2)

- Manipulate the request as to transfer 500€ to account IT5555555555
  - Replace account IT000000000 by IT555555555
  - Replace amount by 500
  - Press CTRL+X to exit
  - Save changes (y) to default file

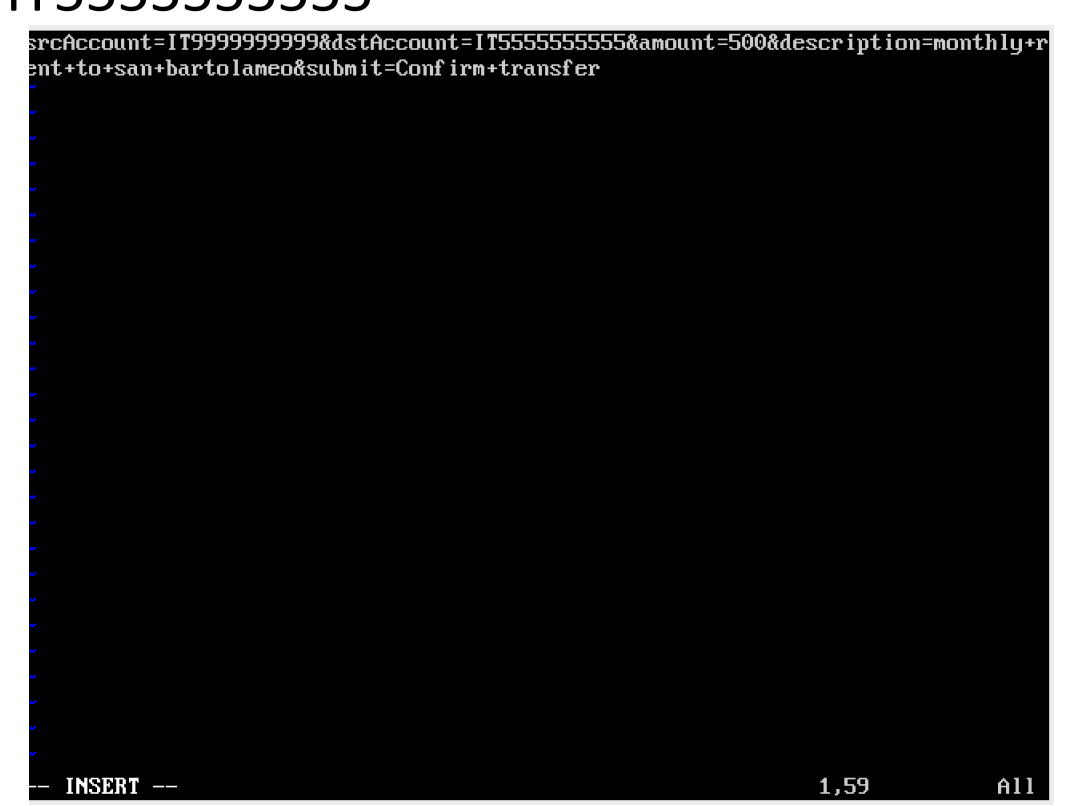

## HTTPS MitM – Active Attack – Step 5 (1)

- Press a to accept the manipulated request
- Press Tab to go to the response tab
- On the response tab, press  $\in$
- Press r, editor opens

| 2016-04-19 13:20:0                                                                                                    | 4 POST http://ssl.mybank.com/transfer.ph | p             |          |
|----------------------------------------------------------------------------------------------------|------------------------------------------|---------------|----------|
|                                                                                                    | ← 200 text/html 264B 140s                |               |          |
| Request                                                                                                    | Response intercepted                     | Detail        |          |
| Date:                                                                                                    | Tue, 19 Apr 2016 11:22:26 GMT            |               |          |
| Server:                                                                                                    | Apache/2.4.7 (Ubuntu)                    |               |          |
| X-Powered-By:                                                                                                    | PHP/5.5.9-1ubuntu4.14                    |               |          |
| Expires:                                                                                                    | Thu, 19 Nov 1981 08:52:00 GMT            |               |          |
| Cache-Control:                                                                                                    | no-store, no-cache, must-revalidate, pos | st-check=0,   |          |
|                                                                                                    | pre-check=0                              |               |          |
| Pragma:                                                                                                    | no-cache                                 |               |          |
| Vary:                                                                                                    | Accept-Encod ing                         |               |          |
| content-length:                                                                                                    | 264                                      |               |          |
| Keep-Alive:                                                                                                    | timeout=5, max=100                       |               |          |
| Connection:                                                                                                    | Keep-Alive                               |               |          |
| Content-Type:                                                                                                    | text/html                                |               |          |
| content-encoding:                                                                                                    | gzip                                     |               |          |
| [decoded gzip] HTM                                                                                                    | L                                        |               | [m:Auto] |
| <pre><!DOCTYPE html PUE</pre>    </pre>                                                                                                    | LIC "-//W3C//DTD HTML 4.0 Transitional// | EN''          |          |
| "http://www.w3.org                                                                                                    | /TR/REC-html40/loose.dtd">               |               |          |
| <html></html>                                                                                                    |                                          |               |          |
| <head></head>                                                                                                    |                                          |               |          |
| <style>&#13;</td><td></td><td></td><td></td></tr><tr><td><pre>??.formrow label {</pre></td><td> </td><td></td><td></td></tr><tr><td>???display: inline</td><td>-block; </td><td></td><td></td></tr><tr><td>???width: 200px;&#</td><td>13;</td><td></td><td></td></tr><tr><td>??} </td><td></td><td></td><td></td></tr><tr><td>?</style> |                                          |               |          |
|                                                                                                    |                                          |               |          |
| [272] [i:"q   ~                                                                                                    | sllscripts:11                            | fihelp qiback | L*:80801 |

## HTTPS MitM – Active Attack – Step 5 (2)

- Deceive the user
  - Replace account IT5555555555 by IT000000000
  - Replace amount by original amount (default 10)
  - Press CTRL+X to exit,
  - Save changes (y) to default file
  - Accept the response by pressing a
  - Press  $\operatorname{q}$  to leave the detail view
- Press i, delete the current intercept filter and press Enter

| <html><br/><head></head></html> |                                                                                                    |
|---------------------------------|----------------------------------------------------------------------------------------------------|
|                                 | <style></td></tr><tr><td></td><td>.formrow label {</td></tr><tr><td></td><td>display: inline-block;</td></tr><tr><td></td><td>width: 200px;</td></tr><tr><td></td><td>}</td></tr><tr><td></td><td></style> |
|                                 |                                                                                                    |
|                                 |                                                                                                    |
| <body></body>                   | (1)                                                                                                    |
|                                 | <alv la="welcome"><br/>Thank Veret</alv>                                                                                                    |
|                                 |                                                                                                    |
|                                 | <pre>\/uiv/<br/>/diu class="success"\Your transfer of 290 00%euro; from IT9999999999 to</pre>                                                                                                    |
| I TAAAAAA                       | MAAA was successful (hr /)/a href="oueruiew_nhn")hack//a)//diu)//hodu)//                                                                                                    |
| html>                           | $\sqrt{\sqrt{\sqrt{\sqrt{\sqrt{\sqrt{\sqrt{\sqrt{\sqrt{\sqrt{\sqrt{\sqrt{\sqrt{\sqrt{\sqrt{\sqrt{\sqrt{\sqrt{$                                                                                             |
| ~                               |                                                                                                    |
| ~                               |                                                                                                    |
| ~                               |                                                                                                    |
|                                 |                                                                                                    |
| ~                               |                                                                                                    |
| ~                               |                                                                                                    |
|                                 |                                                                                                    |
| ~                               |                                                                                                    |
| ~                               |                                                                                                    |
| ~                               |                                                                                                    |
|                                 |                                                                                                    |
| TNORT                           |                                                                                                    |
| INSEE                           | 11 13,13-27 All                                                                                                    |

## HTTPS MitM – Active Attack – Step 5 (3)

| Mith Victin/Server [Running]       Mith Altacker [Running]         Mozilla Firefox       Constraints       Constraints                                                                                                    | Finder  | File Edit                            | View                 | Go Windo       | ow Help           |             |           |       |        |       |                | ) 💝   | ◄ 🖓 🔽 🛦 🍳                                                                                                    | * 🤶 22% 🕞                                                                                              | 📕 U.S. F                                    | Fri Apr 22 12:16:2                                                                                                    | 7 Amit Gupta | ् ≡                      |
|----------------------------------------------------------------------------------------------------|---------|--------------------------------------|----------------------|----------------|-------------------|-------------|-----------|-------|--------|-------|----------------|-------|----------------------------------------------------------------------------------------------------|----------------------------------------------------------------------------------------------------|---------------------------------------------|----------------------------------------------------------------------------------------------------|--------------|--------------------------|
| Mozilla Firefox       Image: The state of the state of the state of                                              |         |                                      |                      |                | MitM Victim/S     | Server [Rui | nning]    |       |        |       |                |       | 100                                                                                                    | Mit                                                                                                    | tM Attacker                                 | r [Running]                                                                                                    |              |                          |
| <pre>http://sslmransfer.php * tew Tab * + Request Fri, 22 Apr 2016 03:57:33 GMT Server: Apachez 4.7: (Uburtu) Fri, 22 Apr 2016 03:57:33 GMT Server: Apachez 4.7: (Uburtu) Frize: Thu, 12 Congratulations!! Your transfer of 290,00€ from IT9999999999 to IT0000000000 was successful. Dete: Frize: Thu, 10:55: 9-100 must -revalidate, post-check=0, pre-check=0 pre-check=0 pre-check=</pre> | Mozilla | Firefox                              |                      |                |                   |             |           |       | 🔶 En   |       | <b>●</b> )) 11 | :59 🔱 | 2016-04-22 12:13:                                                                                                    | 39 POST https://                                                                                       | /ssl.mybai<br>ext/html/2                    | nk.com/transfer<br>248B 59 8s                                                                                                    | .php         |                          |
| Congratulations!!       Fxpires:       Tw. 19 Nov 1981 08:52:00 GMT         Your transfer of 290,00€ from IT999999999 to IT000000000 was successful.       pre-check=0         pack       no-cache         wack       no-cache         war       no-cache         log:       log:         image:       no-cache         log:       log:         image:       no-cache         log:       log:         image:       no-cache         log:       log:         image:       no-cache         log:       log:         image:       no-cache         log:       log:         image:       cache-line:         log:       log:         image:       cache         log:       log:         image:       log:         image:       log:         image:       log:         image:       log:         image:       log:         image:       log:         image:       log:         image:       log:         image:       log:         image:       log:         image:       log:                                                                                                    | 0       | http://ss                            | l.mran<br>mybank.c   | sfer.php ×     | New Tab<br>er.php | ▼ (         | ×<br>ع ۹  | +     | >      | ÷     | 合 »            |       | Request<br>Date:<br>Server:<br>X-Powered-Bu:                                                                                                    | Fri, 22 Apr 20<br>Apache/2.4.7 (<br>PHP/5.5.9-1ubu                                                     | Respon<br>016 09:57<br>(Ubuntu)<br>(ntu4.14 | nse<br>:39 GMT                                                                                                    | Deta         | 1                        |
| Connection:       Keep-Alive         Content-Type:       text/html         Content-Type:       text/html         Image: Content-Type:       text/html         Image: Content-Type:       t                                                                                                    |         | Congratu<br>Your tran<br><u>back</u> | lations!<br>Isfer of | ‼<br>290,00€ 1 | from IT999        | 9999999     | 9 to IT00 | 00000 | 0000 w | as su | ccessfu        | 1.    | Expires:<br>Cache-Control:<br>Pragma:<br>Vary:<br>content-length:<br>Keen-Alive:                                                                                                    | Thu, 19 Nov 19<br>no-store, no-c<br>pre-check=0<br>no-cache<br>Accept-Encodin<br>248<br>timeout=5. max | 081 08:52<br>cache, mus<br>ng<br>c=100      | :00 GMT<br>st-revalidate,                                                                                                    | post-check=0 |                          |
| (?DOCTYPE htnl PUBLIC ''-/W3C//DTD HTML 4.0 Transitional//EN''         ''http://www.w3.org/TR/REC-htm140/loose.dtd''>         (htm1)         (htm2)         (style>         ???formrow label {         ???display: inline-block;         ???width: 200px;         ???width: 200px;         ???width: 200px;         ???width: 200px;         ???width: 200px;         ???bead>         [5/5]       [i:~q + ~s][scripts:1]         ?:help q:back [*:8080                                                                                                    |         |                                      |                      |                |                   |             |           |       |        |       |                |       | Connection:<br>Content-Type:<br>content-encoding:<br>[decoded_gzin] HT                                                                                                    | Keep-Alive<br>text/html<br>gzip                                                                        | (-100                                       |                                                                                                    |              | [m:Auto]                 |
| <pre></pre>                                                                                                    |         |                                      |                      |                |                   |             |           |       |        |       |                |       | <pre><!DOCTYPE html PU "http://www.w3.or <html>    </pre>                                                                                                    | BLIC "-//W3C//DT<br>g/TR/REC-html40/                                                                   | ID HIML 4<br>/loose.dta                     | .0 Transitional<br>d">                                                                                                    | //EN''       |                          |
| ???width: 200px;         ???width: 200px;         ??/width: 200px;         ??/width: 200px;         ??/width: 200px;         ??/width: 200px;         ??/width: 200px;         ??/width: 200px;         ??/width: 200px;         ??/width: 200px;         ??/width: 200px;         ??/width: 200px;         ??/width: 200px;         ??/width: 200px;         ??/width: 200px;         ??/width:                                                                                                    |         |                                      |                      |                |                   |             |           |       |        |       |                |       | <head><br/><style>&#13;<br>??.formrow label<br>???displau: inlin</td><td>{ <br>e-block; </td><td></td><td></td><td></td><td></td></tr><tr><td>[5/5]       [i:~q + ~s][scripts:1]       ?:help q:back [*:8080         [2]       [2]       [2]       [2]         [3]       [2]       [2]       [2]         [4]       [2]       [2]       [2]         [5/5]       [1:~q + ~s][scripts:1]       ?:help q:back [*:8080         [5/5]       [1:~q + ~s][scripts:1]       ?:help q:back [*:8080</td><td>A</td><td></td><td></td><td></td><td></td><td></td><td></td><td></td><td></td><td></td><td></td><td></td><td>???width: 200px;&<br>??} <br>?</style></head> | #13;                                                                                                   |                                             |                                                                                                    |              |                          |
|                                                                                                    | a,      |                                      |                      |                |                   |             |           |       |        |       |                |       | [5/5] [i:~q]                                                                                                    | ~s][scripts:1]                                                                                         |                                             | <b>a</b> a <b>a</b> a <b>a a a a </b> | ?:help q:ba  | ıck [*:8080]<br>▼ Left Ж |

#### Section 3 – Phase 3

- Introduction and configuration
- HTTP MitM
- HTTPS MitM
  - Problem
  - sslstrip
  - Certificate forgery
- Defenses

## HTTPS MitM – Certificate forgery (1)

- What is a signature?
  - The signature proves the authenticity of the certificate

२ 🏡 ≟ 🐵 🔘 🔶 https://www.google.it/?gfe\_rd=cr&ei=TM4XV8TIIdOo8wf4k4nqAQ 💽 Certificate  $\times$ R f Elements Console Sources Network Timeline Security >>> General Details Certification Path Security Overview Overview Certificate Information 200 Ð Main Origin This certificate is intended for the following purpose(s): • Ensures the identity of a remote computer Reload to view details Proves your identity to a remote computer This page is secure (valid HTTPS). •1.3.6.1.4.1.11129.2.5.1 Valid Certificate The connection to this site is using a valid, trusted server certificate. Issued to: \*.google.com View certificate Issued by: Google Internet Authority G2 Secure TLS connection The connection to this site is using a strong protoc Valid from 4/7/2016 to 6/30/2016 version and cipher suite. Google Se Secure Resources Issuer Statement All resources on this page are served securely.

## HTTPS MitM – Certificate forgery (2)

- Authentic certificate
  - If the certificate authority's signature is in your computer
- Forged certificate
  - Unknown signer -> error in your browser
- Am I secure if I don't see the error?
  - Rogue CA might be listed as trustworthy by your computer
    - Lenovo Superfish example from class
- We do the same here and install the certificate authority manually

## HTTPS MitM – Certificate forgery – Step 1 (1)

- Open the victim virtual machine
- Open the browser
- Make sure the proxy is set
- Open mitm.it
- Choose "other"
- Check the first box and click ok

## HTTPS MitM – Certificate forgery – Step 1 (2)

| 🗲 🕅 mitm.it |                                                                                                    | C 🍕 🔍 Search                                                            | ☆ 自 ♥ ♦ 俞 |
|-------------|----------------------------------------------------------------------------------------------------|-------------------------------------------------------------------------|-----------|
| mitmproxy   |                                                                                                    |                                                                         |           |
| Apple       | Click to install the n                                                                                                    | nitmproxy certificate:                                                  | Other     |
|             | Downloading Certificate                                                                                                    |                                                                         |           |
|             | <ul> <li>You have been asked to trust a new Certificate A</li> <li>Do you want to trust "mitmproxy" for the follow</li> <li>Trust this CA to identify websites.</li> <li>Trust this CA to identify email users.</li> <li>Trust this CA to identify software developers</li> <li>Before trusting this CA for any purpose, you shop procedures (if available).</li> <li>View Examine CA certificate</li> </ul> | ving purposes?<br>;.<br>puld examine its certificate and its policy and |           |
|             |                                                                                                    | Cancel OK                                                               |           |

## HTTPS MitM – Certificate forgery – Step 2

- Recall the earlier error message when visiting https://ssl.mybank.com while using the proxy
- Visit https://ssl.mybank.com again while the proxy is active

| ← ▲ https://ssl.mybank.com |           | C     | ] 🛞 [  | Without MitM and proxy                  |
|----------------------------|-----------|-------|--------|-----------------------------------------|
| Welcome to MyBank!         |           |       | $\sim$ |                                         |
| Username:                  | Password: | Login |        | <ul> <li>With MitM and proxy</li> </ul> |

### Section 4 - Defenses

- Introduction and configuration
- HTTP MitM
- HTTPS MitM
- Defenses

## HTTP Strict Transport Security (HSTS)

- HTTP header codified in RFC 6797 (Nov 2012)
- "TLS Supercookie"
- Based on Trust-on-First-Use model
  - User visits HTTPS website
  - Server responds with HSTS header, indicating a time period
  - Browser stores this information and will reject all non-HTTPS connections to this domain
- Browser preload possible

## HTTP Public Key Pinning

- HTTP header codified in RFC 7469 (Apr 2015)
- Also called Certificate Pinning
- Based on Trust-on-First-Use model
  - User visits HTTPS website
  - Server responds with HPKP header, indicating
    - the SHA-256 hash of its public key,
    - the SHA-256 hash of a backup public key,
    - a time period
  - Browser stores this information and will reject all HTTPS connections to this domain if the presented public key does not match
- Browser preload for popular websites

## ...and of course

- Don't trust unknown hotspots
- Certainly don't trust unknown certificates
- There's no way you're going to trust an unknown Certification Authority
  - ...right?

| Your Certificates  | People Se          | ervers  | Authorities   | Others          |        |           |            |   |     |
|--------------------|--------------------|---------|---------------|-----------------|--------|-----------|------------|---|-----|
| You have certific  | ates on file       | that io | dentify these | certifica       | te aut | horities: |            |   |     |
| Certificate Nan    | ne                 |         |               | Securi          | ty Dev | vice      |            |   | E\$ |
| ▶(c) 2005 TÜRKT    | RUST Bilgi İ       | letişim | ve Bilişim    |                 |        |           |            |   | A   |
| ▶A-Trust Ges. f. S | Sicherheitss       | ystem   | e im elektr   |                 |        |           |            |   | =   |
| ▶AC Camerfirma     | a S.A.             |         |               |                 |        |           |            |   |     |
| ►AC Camerfirma     | a SA CIF A82       | 274328  | 7             |                 |        |           |            |   |     |
| ▶ACCV              |                    |         |               |                 |        |           |            |   |     |
| ▶Actalis S.p.A./(  | 0335852096         | 7       |               |                 |        |           |            |   |     |
| AddTrust AB        |                    |         |               |                 |        |           |            |   |     |
| ▶AffirmTrust       |                    |         |               |                 |        |           |            |   |     |
| ▶Agencia Catala    | na de Certi        | ficacio | (NIF Q-080    |                 |        |           |            |   |     |
| ►AS Sertifitseer   | imiskeskus         |         |               |                 |        |           |            |   |     |
| ▶Atos              |                    |         |               |                 |        |           |            |   |     |
| ▶Autoridad de C    | Certificacior      | n Firma | profesion     |                 |        |           |            |   |     |
| ▶Baltimore         |                    |         |               |                 |        |           |            |   |     |
| Buypass AS-98      | 3163327            |         |               |                 |        |           |            |   | ͺ   |
| <u>V</u> iew       | <u>E</u> dit Trust |         | mport         | E <u>x</u> port |        | Delete    | or Distrus | t |     |
|                    |                    |         |               |                 |        |           |            |   | 01/ |
|                    |                    |         |               |                 |        |           |            |   | OK  |

## References

- TLS: RFC 5246 (https://tools.ietf.org/html/rfc5246)
- HSTS: RFC 6797 (https://tools.ietf.org/html/rfc6797)
- HPKP: RFC 7469 (https://tools.ietf.org/html/rfc7469)
- sslstrip: native software (https://moxie.org/software/sslstrip/) and original Blackhat talk (https://www.youtube.com/watch?v=MFol6IMbZ7Y), both by Moxie Marlinspike
- mitmproxy: https://mitmproxy.org/